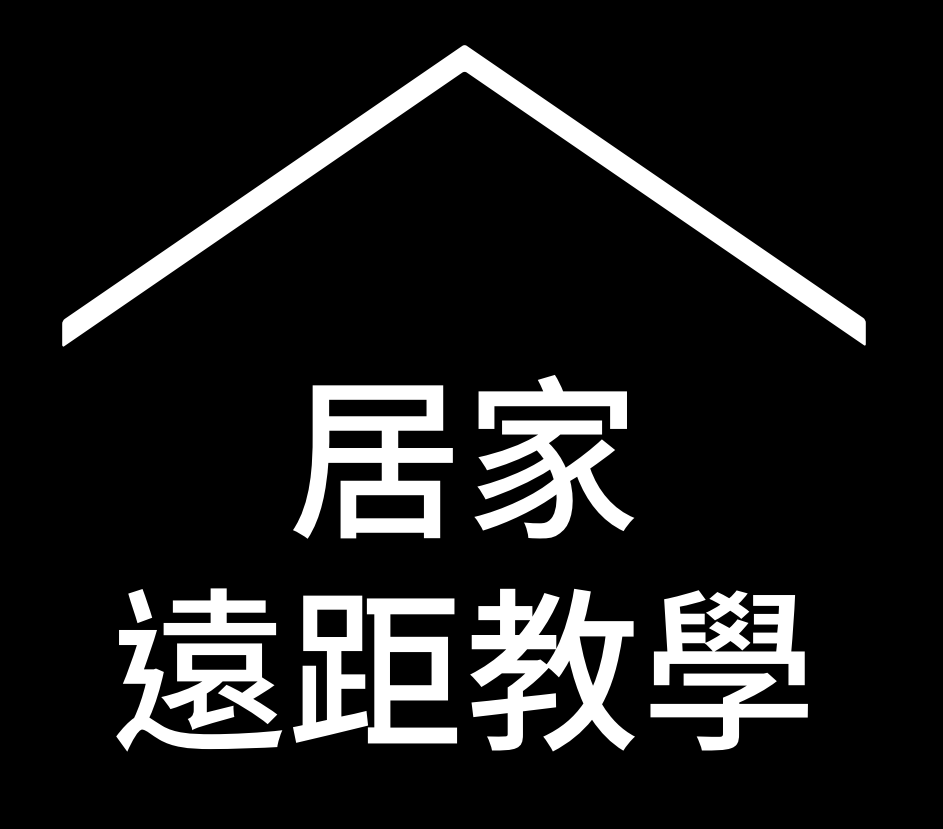

#### 協助老師度過 COVID-19 危機的 臨時資訊與工具中心。

如需最新資訊和支援的語言清單,請造訪 g.co/teachfromhome。

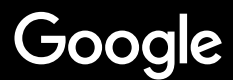

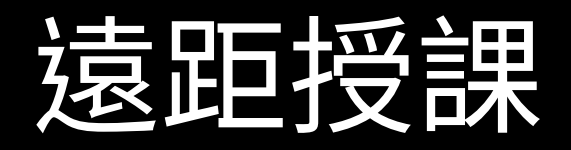

遠距教學與實體的授課方法大相逕庭,為了協助老師度過 COVID-19 危機,我們建立了一個臨時的資訊與工具中心。

老師可使用 G Suite 教育版帳戶登入這個中心,試試其中的 建議。沒有 G Suite 教育版帳戶的學校,可以按這裡申請。

我們歡迎各位提供意見,幫助我們持續改進這個資訊與工具中心,後續也將不定時添加更多資訊。

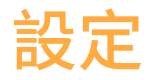

1.家中的工作空間 2.建立「課程」並邀請學生 3.設定視訊通話(「Meet」通話) 4.調整頻寬,降低網路負載

進行教學準備

1.準備上課簡報

2.建立線上測驗

3.在「Classroom」中設定作業

#### 授課

<u>1.加入視訊通話</u> 2.顯示在所有人的主畫面上

3.確認學生的理解程度

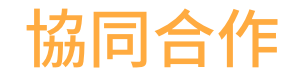

1.使用「Jamboard」2.Google 簡報的問與答功能3.小組合作

無障礙功能 1.Google 文件的語音輸入功能

#### 為學生提供支援

 1.透過「Classroom」溝通

 2.安排與學生一對一談話

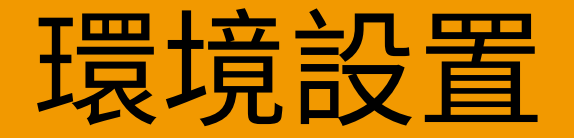

#### 1. 家中的工作空間

2. 建立「課程」並邀請學生

3. 設定視訊通話(「Meet」通話)

4. 調整頻寬,降低網路負載

## 家中的

## 工作空間

- 1. Wi-Fi 連線訊號良好
- 2. 確保有充足的光線
- 若進行遠距教學時需要開啟視訊鏡頭,建議選擇 背景較單純的空間。

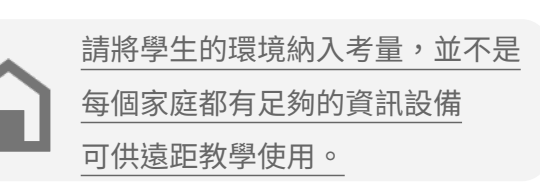

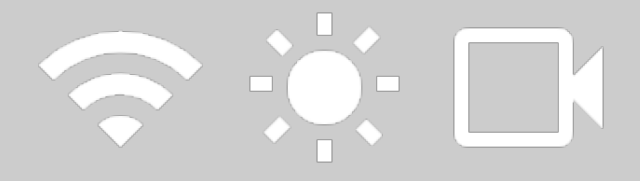

# 建立「課程」

#### 並邀請學生

- 前往 <u>classroom.google.com</u>, 並按下 [+] 按鈕新增課程。
   更多資訊
- 在「成員」部分,邀請學生加入課程。
   更多資訊
- 決定是否要允許學生在課程訊息串中留言。
   更多資訊

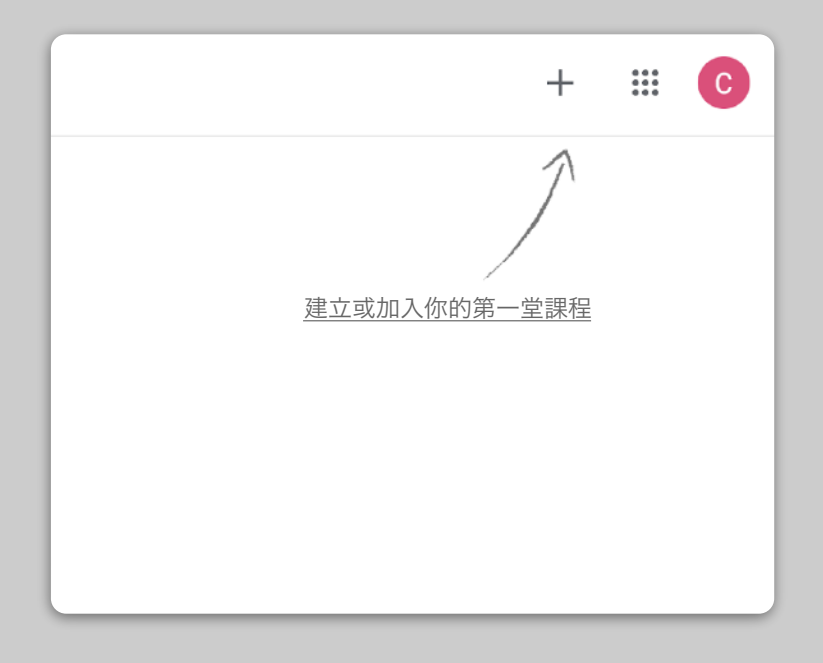

## 設定視訊通話 (又稱為「Meet」通話)

- 1. 前往 meet.google.com 並發起新的視訊通話。
- 2. 複製網址列中的網址。
- 在 Classroom 中按一下 [建立],然後新增「教材」
   並貼上連結,讓學生可在上課時加入通話。
   更多資訊

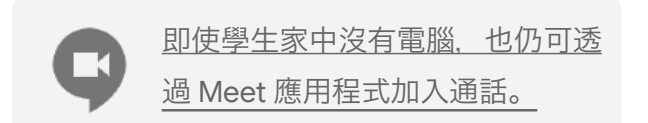

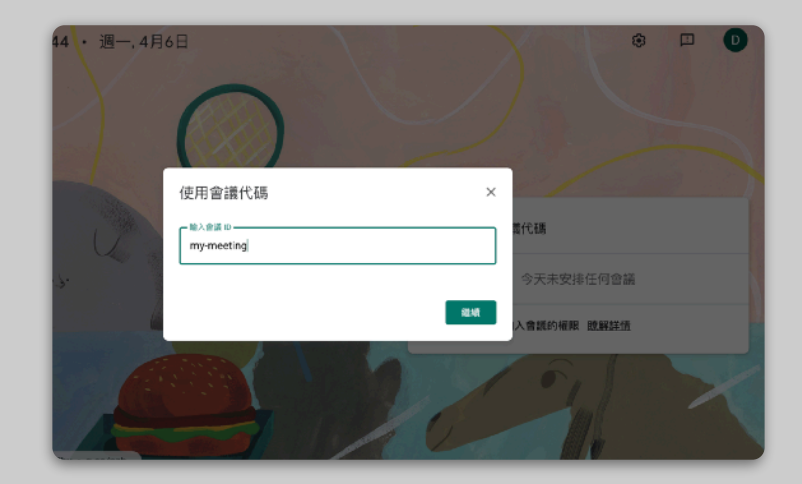

#### 調整頻寬,降低網路負載

- 調整視訊頻寬有助於減輕網路負載。您可以建議學校的 IT 管理員在 Google 管理控制台中完成設定。
   老師亦可嘗試改以直播的方式授課。
- 您可以使用簡報問與答功能帶動學習氣氛, 或是預先錄製課程內容,之後再發送給學生。

3. 關閉攝影機以減少網路流量。

| 最大傳送解析度     |   |
|-------------|---|
| 高畫質 (720p)  |   |
| 標準畫質 (360p) |   |
| 標準畫質 (360p) | ~ |

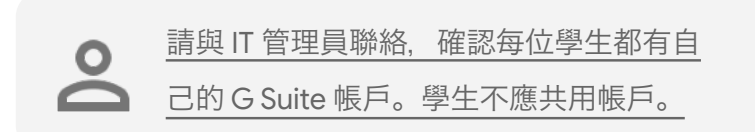

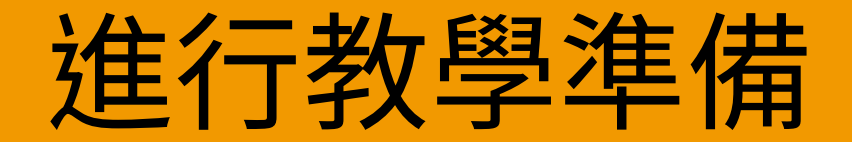

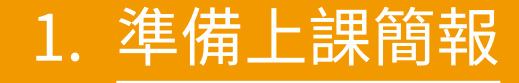

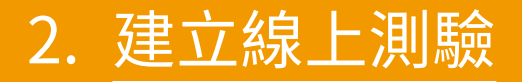

3. 在「Classroom」中設定作業

準備上課簡報

- 打. 按這裡建立新的 Google 簡報。

   更多資訊
- 2. 適時暫停,留取足夠的時間讓進行學生討論或提問
- 善用「插入」功能,在教材對應處新增多媒體資源,協助學生理解觀念。

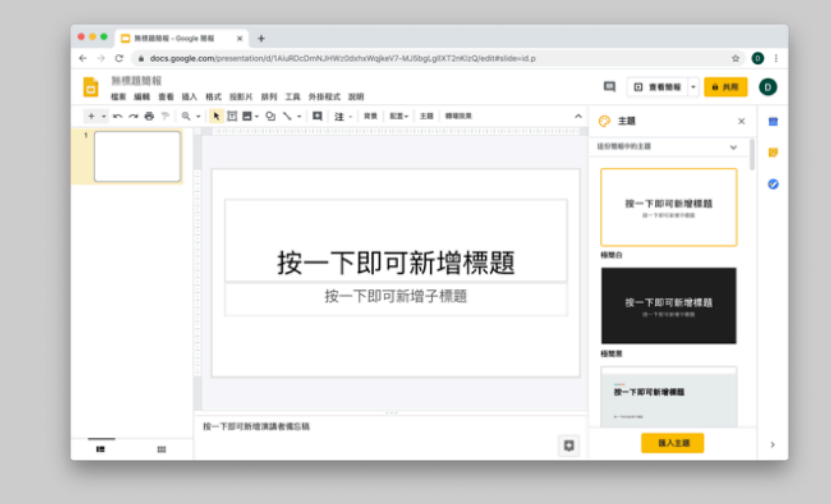

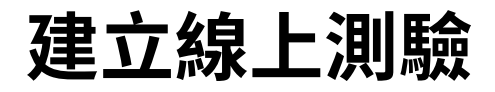

- 1. 前往 <u>forms.google.com</u> 建立表單。 <u>更多資訊</u>
- 開啟表單測驗功能,為每一題選取正確答案並設 定分數值。

更多資訊

- 3. 預覽表單。
- 4. 將表單連結分享給學生,讓學生進行作答。

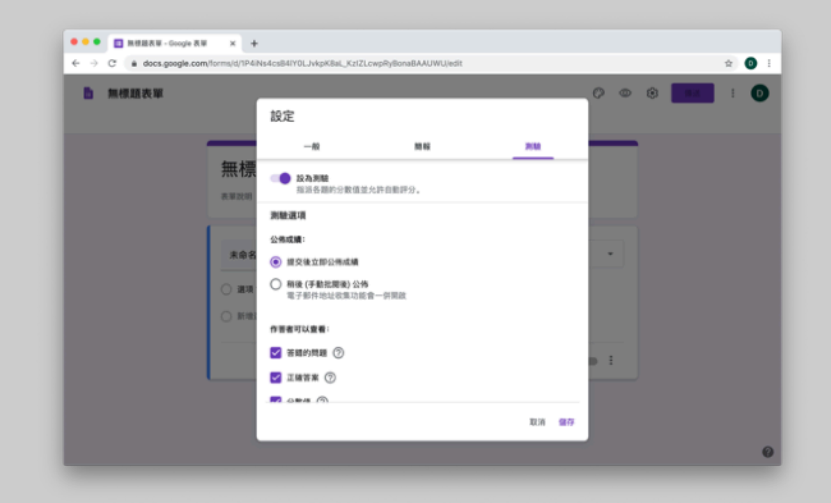

### Classroom 設定作業

- 1. 前往「課程」的「課堂作業」分頁
- 2. 建立作業並提供必要的詳細資料
- 新增想讓學生存取的學習檔案 (例如試算表、簡報),並決定要給學生檢視權限,還是為每位學生 分別建立副本。

更多資訊

4. 設定截止日期和時間,讓作業顯示在學生的 Google 日曆中

| 訊息串 | 課堂作業 | 成員 | 成績 |
|-----|------|----|----|
|     | + 建3 |    |    |

| × | 作業        |
|---|-----------|
| Ê | 標題        |
| = | 說明 (選填)   |
|   | 0 新增 + 建立 |
|   |           |

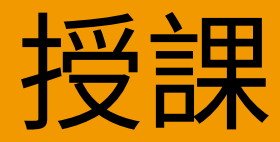

#### 1. 加入視訊通話

- 2. 顯示在所有人的主畫面上
- 3. 確認學生的理解程度

## 加入視訊通話

- 使用會議 ID 加入 Google Meet 會議 (或按一下 Classroom 教材中的連結) 更多資訊
- 您可以在加入前先預覽畫面,並關閉攝 影機或音訊
- 在「更多選項」選單中,選擇是否要錄 製課程內容 更多資訊

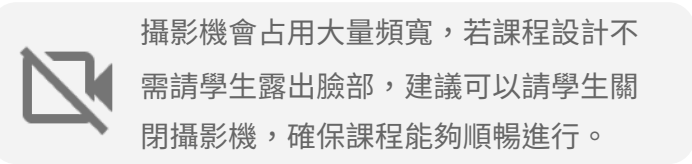

| 加入或發起會議                   | ×           |
|---------------------------|-------------|
| 請輸入會議代碼或暱稱。如要發起會議,<br>留空。 | 請輸入暱稱或將這個欄位 |
| physics-101               |             |
|                           | 繼續          |

### 顯示在所有人的主畫面上

- 在 Meet 中按一下 [立即進行簡報],即可將您 的螢幕畫面 (例如您的 Google 簡報) 顯示在所 有人的主畫面上
  - 更多資訊
- 2. 選取您要顯示的畫面或分頁
- 建議您使用其他裝置 (例如手機或平板電腦) 加入 Google Meet,這樣就能在簡報過程中 看到學生並進行即時通訊
- 4. 在簡報模式中使用雷射筆來強調簡報的特定部分

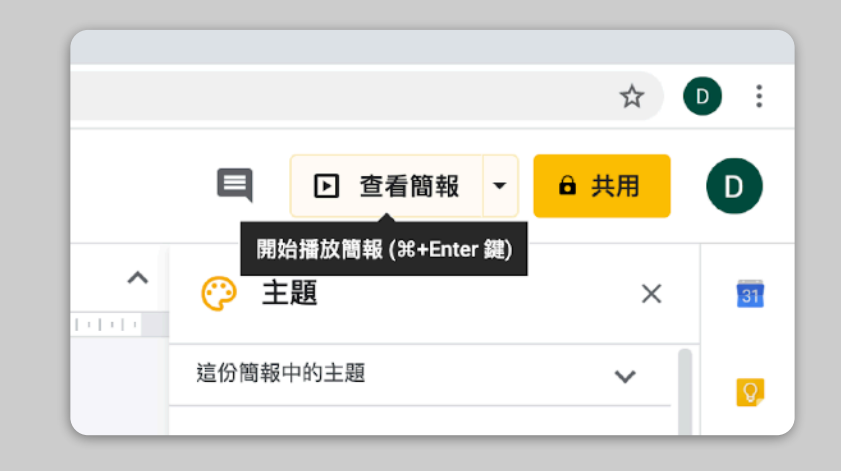

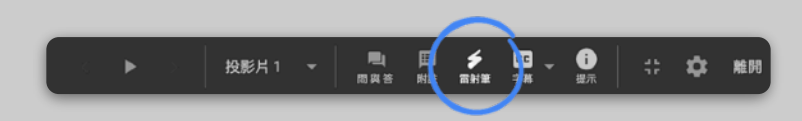

#### 確認學生的理解程度

- 在 Classroom 出作業,了解學生撰寫作業及 答題狀況。學生亦可以透過課程留言或者私人 留言來向老師提問。
- 使用 Meet 的即時通訊功能開放學生提問, 以免干擾課程的進行。
- 使用 Google 表單,輕鬆快速地確認學生的 理解程度。

| 設定                                       |       |       |
|------------------------------------------|-------|-------|
| 一般                                       | 簡報    | 測驗    |
| 設為測驗     指派各題的分數值並允該                     | 往動評分。 |       |
| 測驗選項                                     |       |       |
| 公佈成績:                                    |       |       |
| ● 提交後立即公佈成績                              |       |       |
| 稍後 (手動批閱後) 公佈<br>電子郵件地址收集功能會一            | -併開啟  |       |
| 作答者可以查看:                                 |       |       |
| ✔ 答錯的問題 ⑦                                |       |       |
| 🗹 正確答案 ?                                 |       |       |
| N 45 4 1 1 1 1 1 1 1 1 1 1 1 1 1 1 1 1 1 |       |       |
|                                          |       | 取消 儲存 |

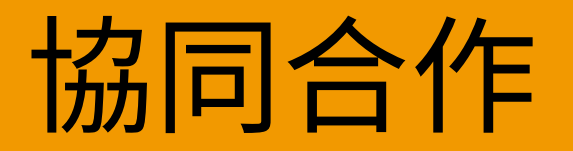

#### 1. 使用「Jamboard」

2. Google 簡報的問與答功能

#### 3. 小組合作

## 使用「Jamboard」

Jamboard 是支援即時協同合作的線上白板。

- 1. 前往 jamboard.google.com 建立新的 Jamboard 更多資訊
- 新增圖片或文件等內容
   更多資訊
- 3. 透過 Google Classroom 與學生共用 Jam 更多資訊

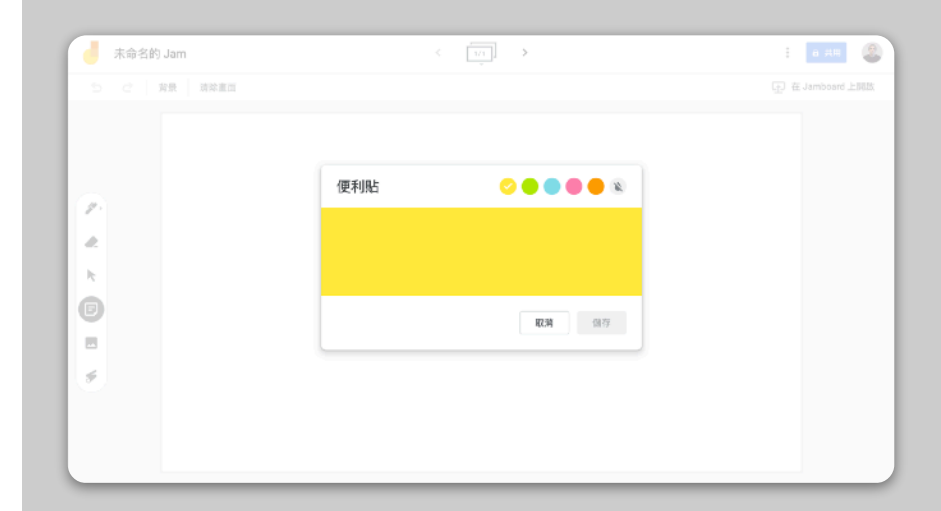

### Google 簡報的問與答功能

1. 簡報期間,學生可使用 Google 簡報的問與答 功能提問

更多資訊

- 2. 學生可以查看其他問題,票選自己喜歡的問題
- 3. 您可以透過觀眾問答工具展示問題

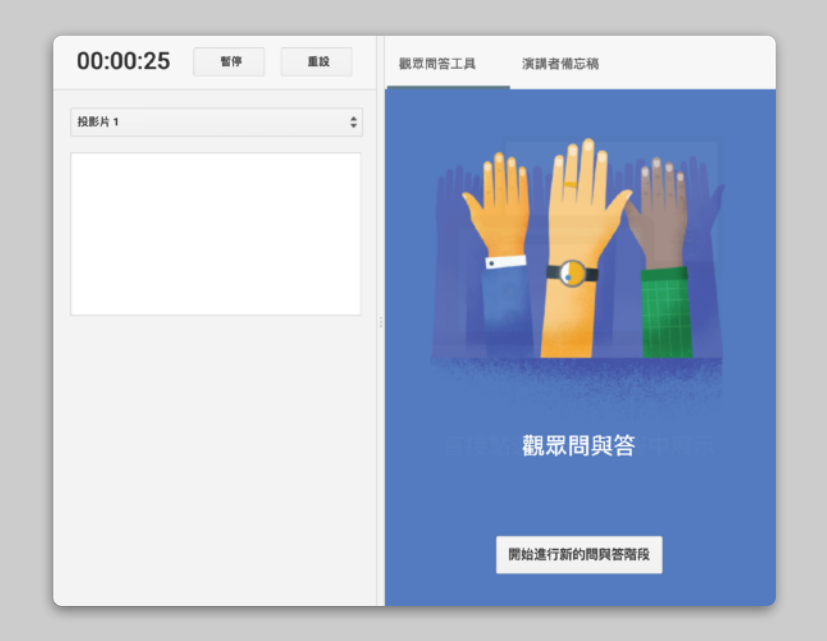

小組合作

所有的 Google 雲端硬碟編輯工具 (文件、試算表、簡報等) 都內建即時協同合作功能,可同時讓最多 100 位使用者進行協作。

- 學生建立檔案,並與同儕和老師共用,在分組討論 作業的情境十分實用 更多資訊
- 2. 使用版本記錄快速追蹤個別學生所做的貢獻 更多資訊
- 小組成員可在文件中添加註解,即時從遠端分享意見和建議

更多資訊

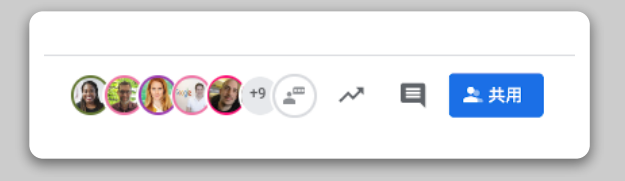

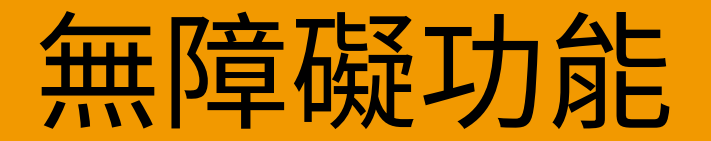

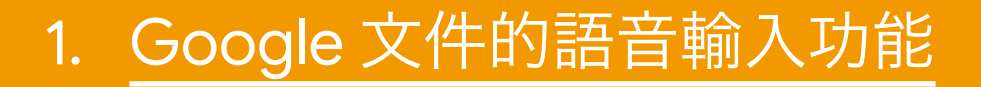

## Google 文件的語音輸 入功能

在 Google 文件中依序前往 [工具] > [語音輸入],
 啟用語音輸入功能。
 更多資訊

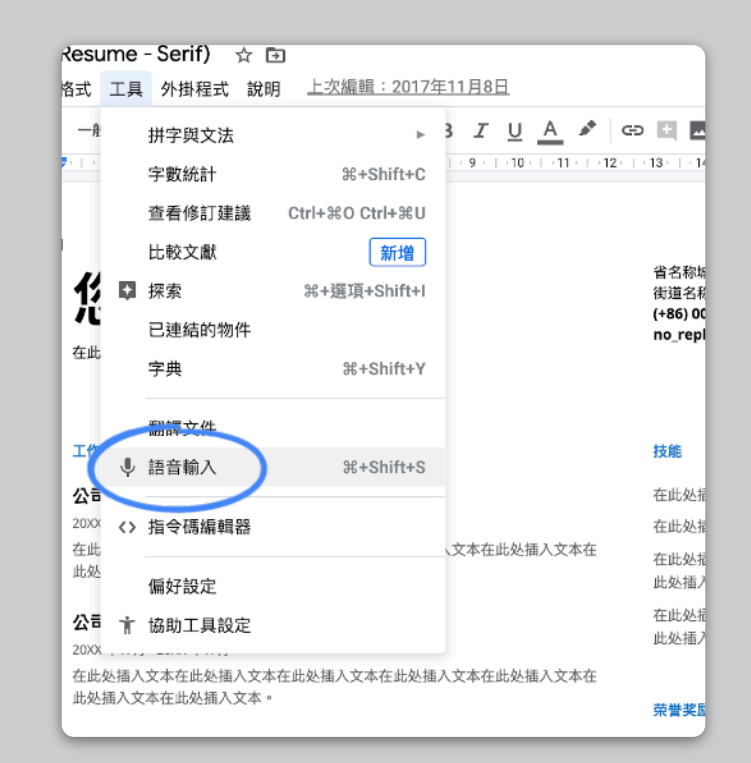

## 為學生提供支援

#### 1. 使用「Classroom」進行溝通

2. 安排與學生一對一談話

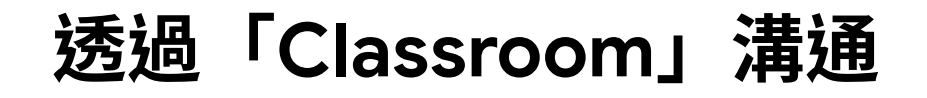

1. 決定是否要允許學生在 Classroom 訊息串 中張貼訊息和留言

更多資訊

- 定期張貼最新消息和意見調查,在課後繼續保持交流熱度
- [自選] 如果收到太多通知,您可以自訂電
   子郵件快訊

更多資訊

| 一般                                 |               |
|------------------------------------|---------------|
| 課程代碼                               | 2vwguac 👻     |
| 讯息半                                | 學生可以張貼訊息及留言   |
| 訊息串上的課堂作業                          | 學生只能留言        |
| <b>顺示已删除的项目</b><br>只有老師可以宣看已删除的项目。 | 只有老師可以張貼訊息或留言 |
|                                    |               |

#### 安排與學生一對一談話

- 前往 <u>Google 日曆</u>並按一下 [+ 建立],然後選擇
   [預約時段]
- 選取要開放預約的時間,以及每個時段的時間 長度,然後按下[儲存]。您可以新增多個時段 及設定重複時段 更多資訊
- 按一下某個時段,並選擇[前往這個日曆的預約 網頁]。複製連結,然後透過 Google Classroom 或電子郵件將連結提供給學生

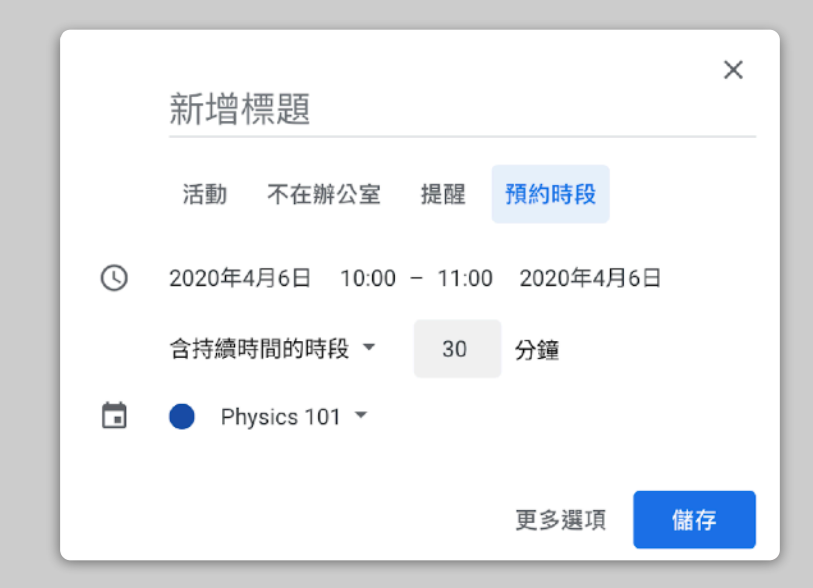

# 尚待補充...

這裡提供的資訊並不完整。我們會根據老師和合作夥伴的意見回饋, 持續列出、開發及探索可嘗試的新工具,協助所有人順利度過這個關卡。

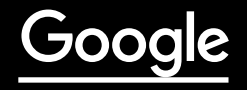